# **EXTERNAL GUIDE**

# PAYMENT VERIFICATION ON eFILING

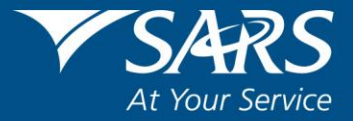

### 1 PURPOSE

• The purpose of this document is to assist clients with the payment verification process when making a payment using eFiling for **SASFIN Bank** and **Albaraka Bank**.

#### 2 INTRODUCTION

- One of the issues that emerged from SARS customer satisfaction research is that the public often dreads standing in long queues, filling in paperwork and visiting SARS branches. The introduction of an electronic filing system, called eFiling, was to address these issues, while ensuring that the services SARS provides are efficient and convenient for the taxpayer and make use of the most recent technology available.
- The vision of SARS is to be an innovative revenue and customs agency that enhances economic growth and social development. This is in line with the legislative mandate of SARS which is to collect revenue and ensure compliance with tax laws. eFiling enables SARS to achieve its mandate by being a service channel for the collection and administration of all national taxes, duties and levies.

#### **3 DESCRIBING THE EFILING SYSTEM**

#### 3.1 OVERVIEW

 SARS eFiling is a free, electronic service that allows individual taxpayers, tax practitioners and businesses to submit tax returns, make payments and interact with SARS in a secure, online environment. To access this software, you have to be registered. Once registered, eFilers can submit returns, view their tax status and make payments to SARS electronically 24 hours a day. This section of the guide will aid you in understanding the software and describing it by listing the benefits of using eFiling.

#### 3.2 WHAT IS eFILING?

- eFiling is an electronic channel which can be used for a variety of functions by taxpayers interacting with SARS. Since the software is online, almost everything relating to submission and processing occurs in real-time. This implies that when a taxpayer files their income tax return via eFiling, it is submitted and processed in real time as though he/she submitted it via the SARS branch channel.
- The software has various functions which offer a variety of services to taxpayers. However, since SARS values taxpayers and protects their tax accounts, not all services are offered online. Services such as change of banking details must be done at a SARS branch.

#### 3.3 BANK DETAILS VERIFICATION

- Once the client is registered for eFiling, payments can be initiated via eFiling by setting up banking details for payments as follow:
  - For individual profiles it will be under user followed by banking details
  - For Tax Practitioner and Organisations profiles will be under Organisation followed by banking details
- However, when **SASFIN Bank** and **Albaraka Bank** clients set up their banking details for payments on eFiling; the bank details get verified by the bank to ensure that the entity is correct.

- Below are the client's details that verified against bank account details; during the credit push payment process for **SASFIN Bank** and **Albaraka Bank**.
  - Banking details.
  - Entity which will be Identity number for individuals.
  - Company registration number (if an organization) and trust number if it is a trust.
- Once the **bank details** have been captured for the credit push payment process, click on the "save" button. In instances where the clients' eFiling profile details are the same as the **banks' details**, the captured **bank details** will **pass** the **verification** process.
- If the entity registration number such as the Identity number / CK number / Trust number on the eFiling profile is not aligned with the bank's. The "Account verification request not successful – The entity registration number does not match the identification registered for this account/profile" failed verification message will be displayed.

| USER ORGANISATIONS RETURNS                                                                                                    | CUSTOMS DUTIES & LEWIES SERVICES TAX STATUS CONTACT LOBOUT Taxpayer List                                                                                                    |  |
|----------------------------------------------------------------------------------------------------|----------------------------------------------------------------------------------------------------|--|
| Organisation<br>Register New<br>Change Details<br>Banking Details                                                                           | Banking Information<br>Account Verification request not successful. Hessage from bank: [10874] - The entity<br>registration number does not match the identification registered for this<br>account/profile.                                                                                                    |  |
| Organisation Tax<br>Types<br>Request Tax Types<br>ISV Activation<br>Summary<br>VAT Vendor Search<br>Delite Taxpayer<br>Pending Registration | Payments can be made from a banking account of your choice, by:<br>Credit Push - Payment transactions that are initiated on the effliing site and presented to the<br>Banking product as bill presentation - payment request. Only once the user has logged into the<br>banking product and authorised the payment request is this transaction regarded as an effective<br>payment. Credit Push transactions are assumed to be irrevocable. |  |
| SARS Registered<br>Details<br>Admin Reports<br>Rights Groups<br>Special Links                                                               | Authorised Debit Pull - This option is used for verification purposes only. You will not be able to initiate a payment from elling using this method.     Account Name     Code Publ     Bank Account Public Number                                                                                                    |  |

• Client's register eFiling details on eFiling profile that **do not match** with the details at the bank fails the validation process; or if there is a **financial hold** on the bank account and the "Account verification request not successful, there is a hold /profile that does not allow this transaction to be processed" message will be displayed.

| V SARS                                                                      | EFILING                                                                                                    |          | LS |
|-----------------------------------------------------------------------------|----------------------------------------------------------------------------------------------------|----------|----|
| HOME RETURNS                                                                | SERVICES TAX STATUS CONTACT LOGOUT User List                                                                                                    | <b>(</b> |    |
| User                                                                        | Banking Information                                                                                                    |          |    |
| Change Details<br>Banking Details<br>Tax Types                              | Account Verification request not successful. Message from bank: [10872] - There is a<br>hold on this account/profile that does not allow this transaction to be processed.                                                                                                    |          |    |
| Transfer Requests<br>Summary                                                | Payments can be made from a banking account of your choice, by:                                                                                                    |          |    |
| Change Website<br>Profile<br>Change Own<br>Password<br>Pending Registration | If Ordel Push - Payment transactions that are initiated on the eFiling task and presented to the<br>Banking product as all presentation - payment request. Only, once the user has logged into the<br>banking product and authorized the payment request is this transaction regarded as an effective<br>payment. Credit Push Transactions are assumed to be invocable. |          |    |
| SAR5 Registered<br>Details                                                  | <ul> <li>Authorised Debit Pull - This option is used for verification purposes only. You will not be able<br/>to initiate a payment from eFiling using this method.</li> </ul>                                                                                                    |          |    |
| Special Links                                                               | Account Name Credit Push Bank AccountProfile Number                                                                                                    |          |    |
|                                                                             | Save Back Delete                                                                                                    |          |    |

• A dormant / closed / inactive / invalid bank account will fail the validation at the bank, and the "Account verification request not successful - The status of this account / profile does not allow this transaction to be processed" message will be displayed.

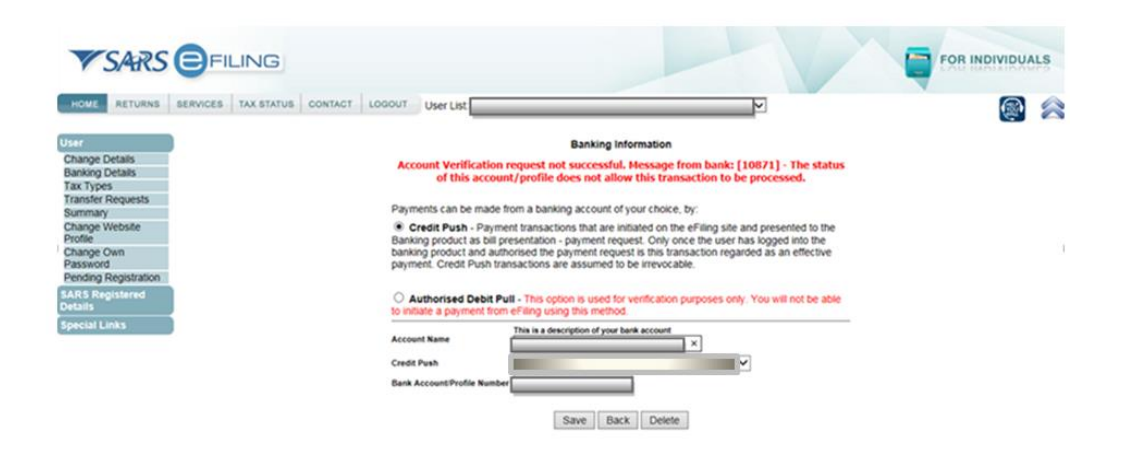

• Clients are advised to compare bank account registration details against the eFiling profile registration details and make necessary updates where applicable.

## 4 CROSS REFERENCES

| DOCUMENT #      | DOCUMENT TITLE                                | APPLICABILITY |
|-----------------|-----------------------------------------------|---------------|
| GEN-ELEC-18-G01 | How to register, manage users and change user | All           |
|                 | password on eFiling - External Guide          |               |

#### 5 DOCUMENT MANAGEMENT

| Designation                              | Name / Division                                             |
|------------------------------------------|-------------------------------------------------------------|
| Business owner:                          | Group Executive: Direct Channels, Business & Individual Tax |
| Document owner:                          | Senior Manager : Governance Compliance: BAIT                |
| Author:                                  | M. Makhushe                                                 |
| Detail of change from previous revision: | Updated credit push verification with SASFIN Bank           |
| Template number and revision             | POL-TM-07 - Rev 3                                           |

#### DISCLAIMER

The information contained in this guide is intended as guidance only and is not considered to be a legal reference, nor sit a binding ruling. The information does not take the place of legislation and readers who are in doubt regarding any aspect of the information displayed in the guide should refer to the relevant legislation, or seek a formal opinion from a suitably gualified individual.

#### For more information about the contents of this publication you may:

- Visit the SARS website at www.sars.gov.za
- Visit your nearest SARS branch
- Contact your own tax advisor/tax practitioner
- If calling from within South Africa, contact the SARS Contact Centre on 0800 00 SARS (7277)
- If calling from outside South Africa, contact the SARS Contact Centre on +27 11 602 2093 (only between 8am and 4pm South African time).